วิธีการดำเนินการจ่ายค่าเทอม ม.1 และ ม.4 ภาคเรียนที่ 1 ปีการศึกษา 2566 มี 2 วิธี ได้แก่ จ่ายผ่าน Application krungthai next <u>(เท่านั้น)</u> และ จ่ายผ่าน เคาน์เตอร์ธนาคารกรุงไทย <u>(เท่านั้น)</u> ทุกสาขา จ่ายผ่าน Application krungthai next <u>(เท่านั้น)</u>

1. เปิด Application krungthai next

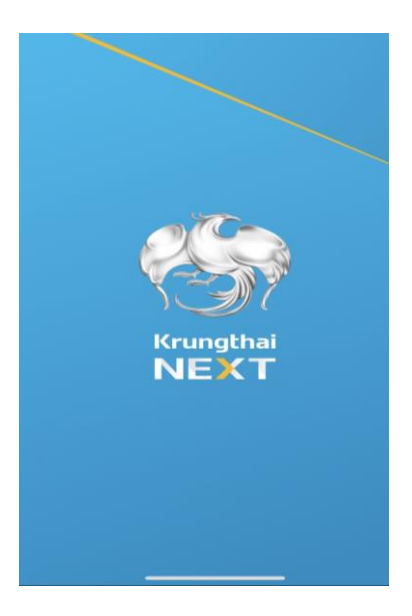

2. เลือกเมนูจ่ายบิล

|              | <b>O</b>                                 | Krung                                                                                                  |                           |                                                                          |                                        |
|--------------|------------------------------------------|----------------------------------------------------------------------------------------------------|---------------------------|--------------------------------------------------------------------------|----------------------------------------|
|              | อยู่ที่ไหม ที<br><b>เครดิ</b><br>ผ่านแอป | asoo<br>Tayls<br>Next Id                                                                               |                           | รู้ผลไว<br>ใน <mark>24</mark> ช่วไป<br>ดรวจเครดิตบุไร                    | -                                      |
| 1. เลือกเมนู | จ่ายบิล<br><sub>เอนเงน</sub>             | เติมเงิน                                                                                               | ู<br>อ่ายบิล              | เจ้นไม่<br>ใช้บัตร                                                       | ເດັ<br>ເນິດ                            |
|              | <b>(</b><br>กองทุนรวม                    | <b>ม</b><br>ประทัน                                                                                     | มี<br>สินเชื่อ<br>ออนไลน์ | (อร์)<br>ไลน์ คอน<br>เน็ทซ์                                              | จ่า                                    |
|              | รายการโปร                                | ā                                                                                                    |                           | ดูทั้งหเ                                                                 | סנ                                     |
|              |                                          | anşəlnu<br>A\$H 3C<br>DUPON 3C<br>CENTRALETAR<br>CENTRALETAR<br>CENTRALETAR<br>DUPON 3C<br>CENTRALETAR |                           | แฉเกลโ<br>มีออาก<br>หลอกควบคุม<br>หลอกควบคุม<br>หลอกควบคุม<br>หลอกควบคุม | <mark>กง<br/>ชีพ</mark><br>เมือถืะ<br> |

เลือกหมวดหมู่ แล้วพิมพ์ที่ช่องค้นหา 80070 แล้วหน้าจอจะขึ้น โรงเรียนภูเก็ตวิทยาลัย เลือกโรงเรียนภูเก็ตวิทยาลัย

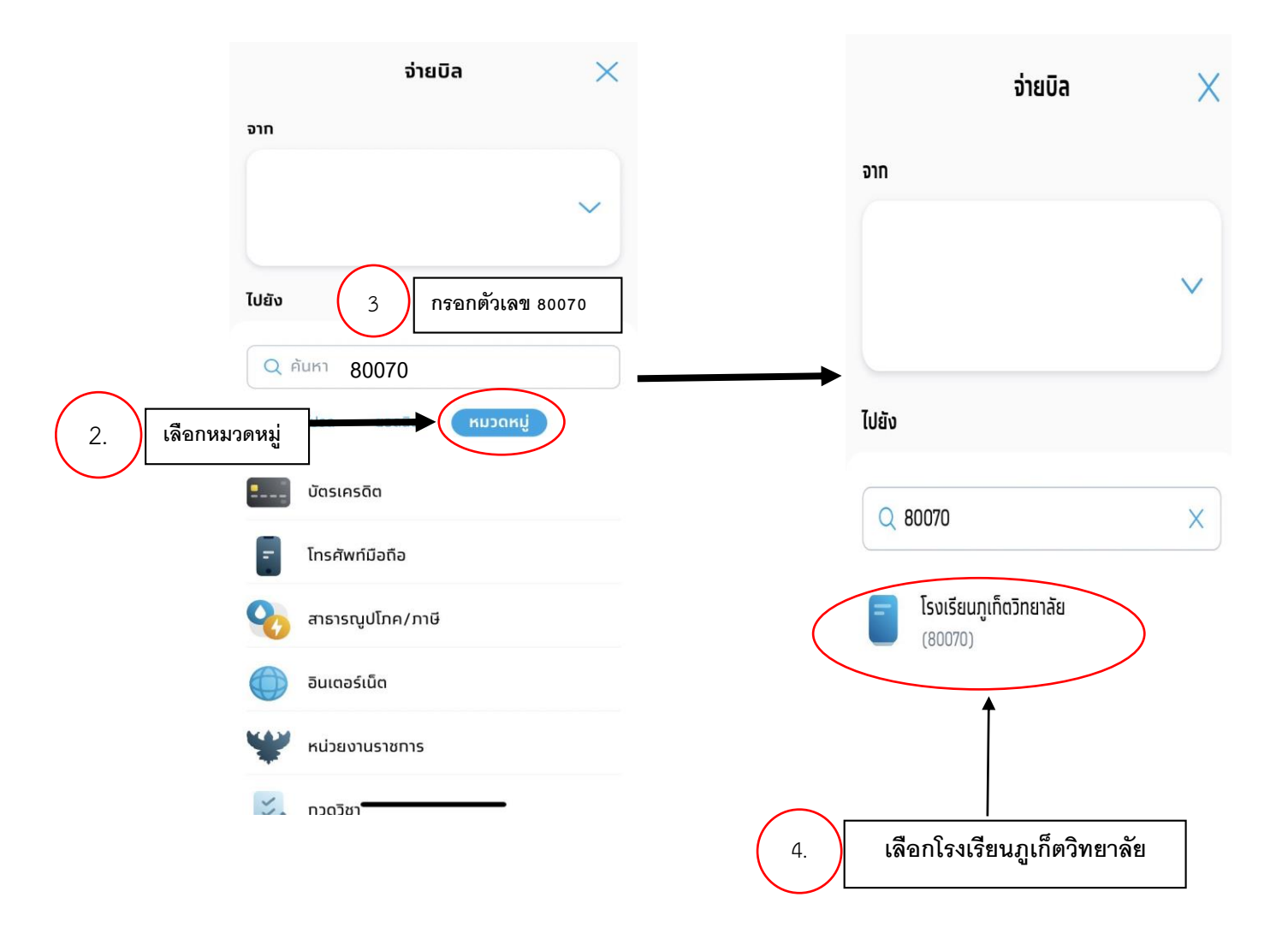

4. กรอกเลขประจำตัวนักเรียน / เลขบัตรประชาชน ชั้น / ห้อง ชื่อ – นามสกุล และจำนวนเงิน ให้ถูกต้อง

| -                    | 1208                             | ~                              |  |  |
|----------------------|----------------------------------|--------------------------------|--|--|
| (099400              | <b>เกดวิทยาลิย</b><br>057770200) |                                |  |  |
| เลขประจำตัวนักเรีย   | เน / เลขบัตรประชาชน              | ı.                             |  |  |
| XXXXX                |                                  |                                |  |  |
| ชั้น / ห้อง          |                                  |                                |  |  |
| ม.1/20               |                                  |                                |  |  |
| ชื่อ - นามสกุลนักเรี | โยน                              |                                |  |  |
| ด.ช.ภูเก็ต รัก       | โรงเรียน                         |                                |  |  |
| จำนวนเงิน            | วงเงินคงเหลือ 1,5                | วงเงินคงเหลือ 1,999,950.00 บาท |  |  |
| X0000X               |                                  | ~                              |  |  |
| บันทึกช่วยจำ         | เหลี                             | ออีก 30 ดัวอักษร               |  |  |
|                      |                                  |                                |  |  |
|                      |                                  |                                |  |  |

\*\*\*โปรดตรวจสอบข้อมูลให้ถูกต้องก่อนกดยืนยัน\*\*\*

้จ่ายผ่านเคาน์เตอร์ธนาคารกรุงไทย <u>(เท่านั้น)</u>ทุกสาขา

1. ดาวน์โหลดไฟล์ PDF ให้ปริ้น และนำไปชำระที่ธนาคารกรุงไทย (เท่านั้น) ทุกสาขา

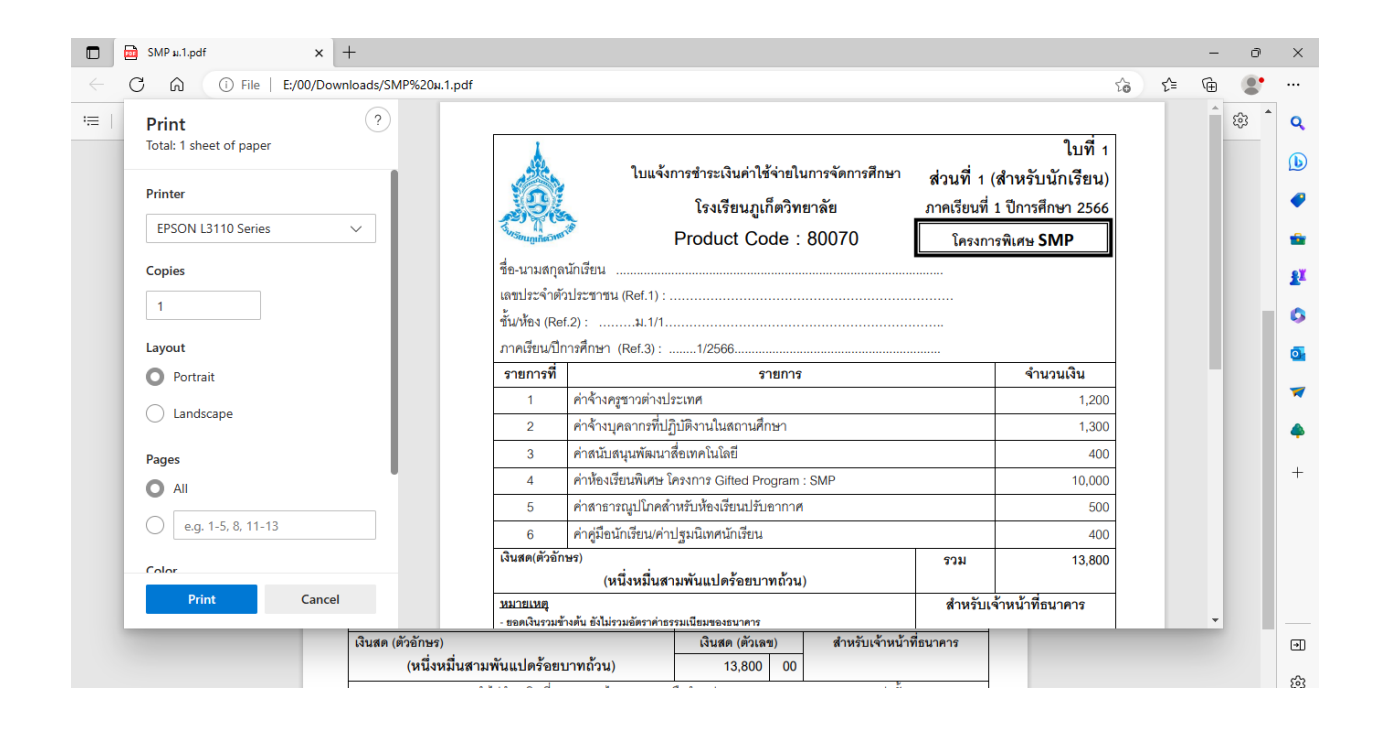

\*\*\*โปรดตรวจสอบข้อมูลให้ถูกต้องก่อนออกจากธนาคาร\*\*\*